## Configuring an Ethernet Connection Between a Blue Fusion controller and an MMI43XX Touch Screen

Control Technology Corporation, Hopkinton, MA • 800.282.5008 • www.ctc-control.com

## Summary

C

This document describes how to connect a Model 43xx series touch screen to a Blue Fusion Model 5xxx series controller via Ethernet.

## Setting up the Model 43xx Series Touchscreen

To set up the IP address of the touch screen, touch the "Settings" icon if from the Tool Bar. Enter the password (default is 11111) and touch OK.

| System settings      | ×     |
|----------------------|-------|
| Enter your password: |       |
| Password:            |       |
| Ok C                 | ancel |

Page 1

Fill in desired network address information on this page and touch  $\ensuremath{\mathsf{OK}}$  .

**NOTE:** the default address is 192.168.1.43.

| twork (Time/L               | Date | Security   | His | story | Ba | cklig | nt | CF |
|-----------------------------|------|------------|-----|-------|----|-------|----|----|
| <ul> <li>Auto Ge</li> </ul> | t IP | Address    |     |       |    |       |    |    |
| IP addres                   | ss g | et from be | low |       |    |       |    |    |
| IP Address                  |      | 19         | 2   | 168   |    | 1     |    | 43 |
| Subnet Mask                 |      | 25         | 5.  | 255   |    | 255   |    | 0  |
| GateWay                     |      |            |     |       |    |       |    |    |
|                             |      |            |     |       |    |       |    |    |
|                             |      |            |     |       |    |       |    |    |
|                             |      |            |     |       |    |       |    |    |
|                             |      |            |     |       |    |       |    |    |

To add a CTC controller to your EB8000 project, select the "System Parameter Settings" page and click on New under the Device tab.

| and the second second sec | General S | ecurity Fo    | nt Extended Memory Printer Serve | er                    |
|----------------------------------------------------------------------------------------------------|-----------|---------------|----------------------------------|-----------------------|
| Device list :                                                                                                    |           |               |                                  |                       |
| No.                                                                                                    | Name      | Location      | Device type                      | Interface             |
| Local HMI                                                                                                    | Local HMI | Local         | MMI6056T/MMI8056T (320 x 234)    | Disable               |
| Local PLC 4                                                                                                    | 5200      | Local         | CTC Binary                       | Ethernet(IP=192.168.1 |
| Local PLC 5                                                                                                    | 5300      | Local         | CTC Binary                       | Ethernet(IP=192.168.1 |
|                                                                                                    |           |               |                                  |                       |
| New                                                                                                    | iption :  | III<br>Delete | Settings                         | >                     |
|                                                                                                    |           |               |                                  |                       |
|                                                                                                    |           |               |                                  |                       |

Choose CTC Binary from the PLC type drop-down menu, select the proper communication interface from the PLC I/F drop-down menu. Ethernet will be configured for this example, then click on Settings.

| Name : CTC Binary                                                |            |             |               |            |
|------------------------------------------------------------------|------------|-------------|---------------|------------|
| ○ HMI                                                            |            |             |               |            |
| Location : Local                                                 | Settings . |             |               |            |
| PLC type : CTC Binary                                            |            |             |               |            |
| V.1.00, CTC_BINARY.s                                             | 50         |             |               |            |
| PLC I/F : Ethernet                                               |            | PLC default | station no. : | 0          |
| IP: 0.0.0.0, Port=0                                              |            |             |               | Settings . |
| Use broadcast com                                                | mand       |             |               | 4          |
|                                                                  |            |             |               |            |
| Interval of black pack (words)                                   |            |             |               |            |
| Interval of block pack (words)                                   | ): 5       |             |               |            |
| Interval of block pack (words)<br>Max. read-command size (words) | ): 5       | •           |               |            |

Set the IP Address to that of the controller; the default address of a Blue Fusion model 5200 is: 192.168.1.52. Set the port number to 6000. Click OK.

| C                    | HMI OPLC              |                                    |               |
|----------------------|-----------------------|------------------------------------|---------------|
| IP Address Setti     | ngs                   |                                    |               |
| IP addres<br>Port no | s: 192 · 168          | · 1 · 52                           |               |
| Timed<br>Send ACK de | out (sec) : 1.0 💌     | Turn around delay (ms<br>Parameter | s): 0<br>1: 0 |
| Para                 | ameter 2 : 0          | Parameter                          | 3:0           |
|                      |                       | ОК                                 | Cancel        |
| Max. write-c         | ommand size (words) : | 64 *                               |               |

**NOTE:** This document is intended as a "quick start" guide only. For more detailed information click the "Help" button within the EB8000 program.